## 一、網卡與 IP 查詢方式

## 方法一

在主機接上網路線的情況下,開啟控制台(設定)->執行「網路和網際網路」-> 「網路和共用中心」->打開連線狀態(藍色字)->點選詳細資料後,裡面有一個實 體位址(Physical Address)就是網卡 MAC 位址;而 IPv4 就是目前的 IP 位址。 1.於開始欄,win10 開啟設定;win7 開啟控制台

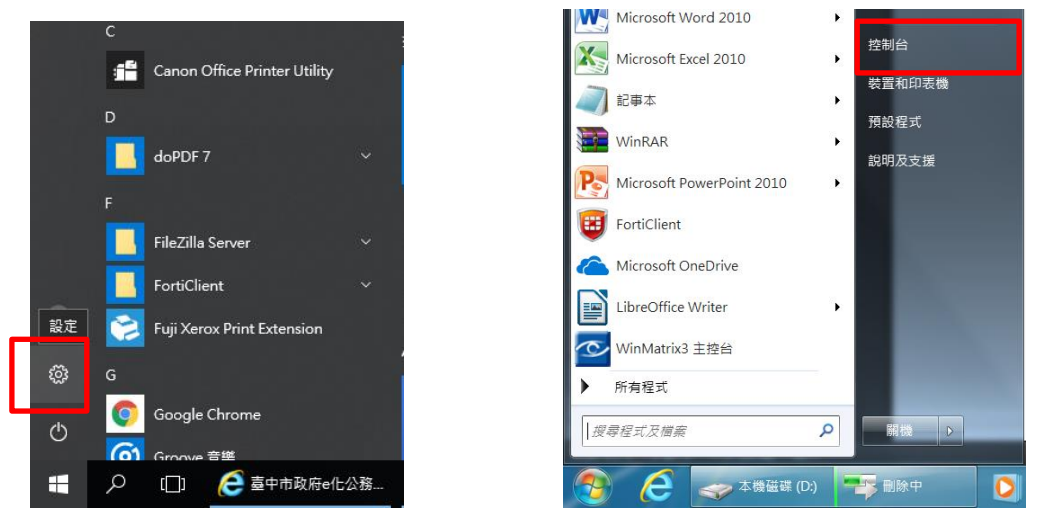

Windows10 畫面

Windows7 畫面

2. win10 在設定開啟網路和網際網路後再開網路和共用中心; win7 點開控制台就 可以馬上找到網路和共用中心。

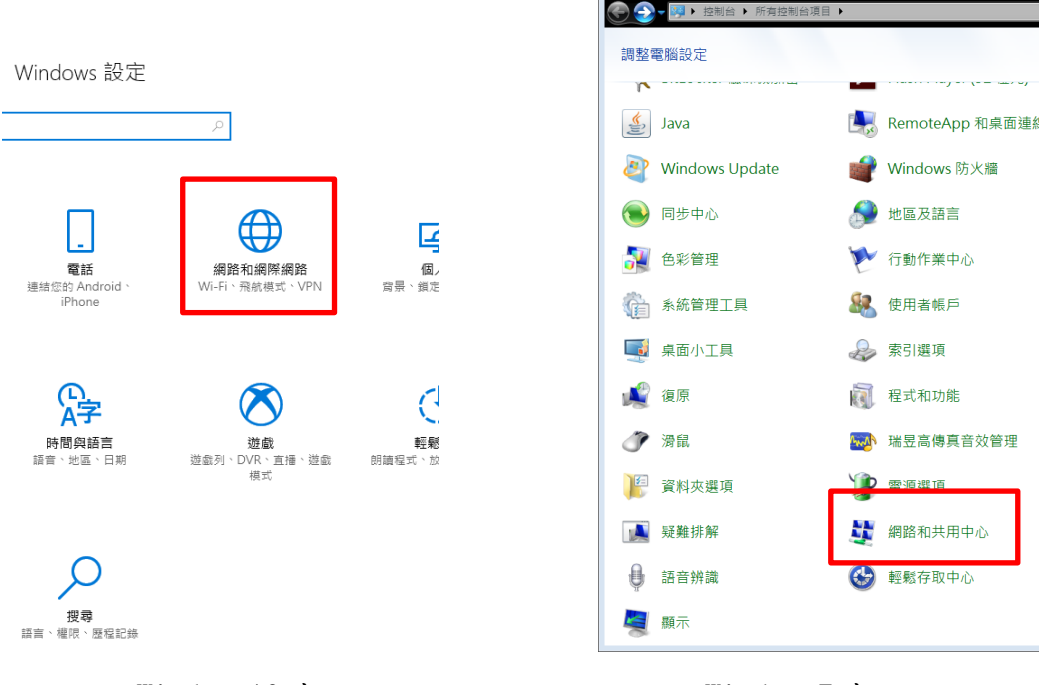

Windows10 畫面

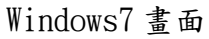

| ÷  | 設定      |                                                |
|----|---------|------------------------------------------------|
| ٢  | 首頁      | 狀態                                             |
| 同  | 找設定   ク | 19 BG 714 222                                  |
| 網路 | 百和網際網路  |                                                |
| ₿  | 狀態      | tccg.gov.tw                                    |
| 貯  | 乙太網路    | 您已連線到網際網路<br>若您使用的行動數樣方案受限,可將此網路設為<br>或感要其他內容。 |
| C  | 撥號      | 総更連续の変                                         |
| ಞ  | VPN     | 顯示可用的網路                                        |
| Ċ  | 數據使用量   | 變更您的網路設定                                       |
| ٢  | Proxy   | ● 整更介面卡選項<br>檢視網路介面卡及變更連線設定。                   |
|    |         | 分享選項<br>對於您連線的網路,決定您要分享的項目。                    |
|    |         | ● HomeGroup<br>設定家用群組以與您網路上的其他電腦分享圖片:<br>機。    |
|    |         | ▲ 網路疑難排解員<br>診斷及修正網給問題。                        |
|    |         | 檢視您的網路內容                                       |
|    |         | Windows (h) (c)                                |
|    |         | 網路和共用中心                                        |
|    |         | 網路重設                                           |

Windows10 畫面

3. 點開存取類型內的網路連線狀態(藍色字)

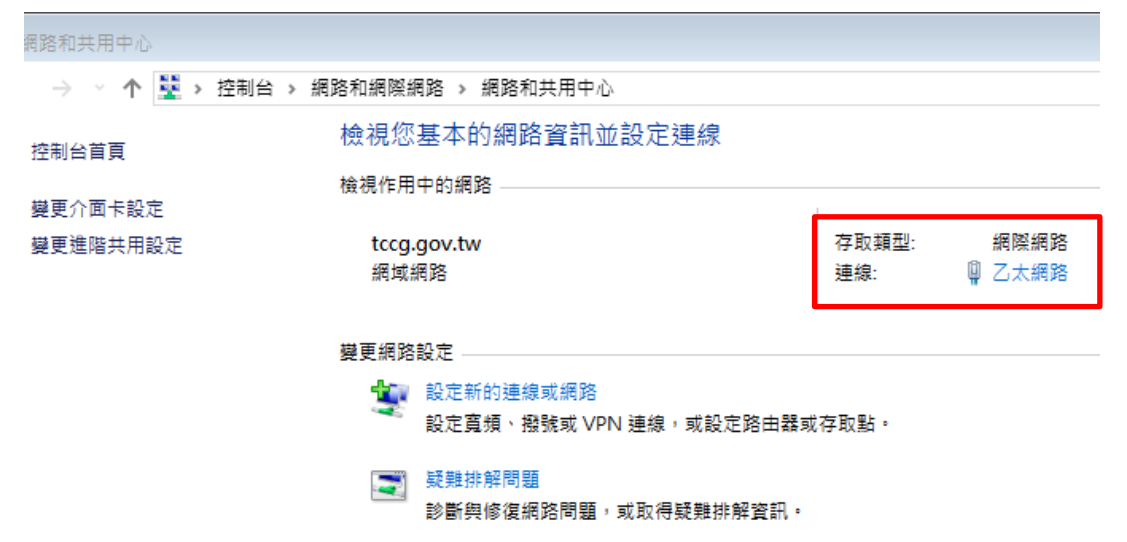

4. 點開詳細資料

| 🔋 乙太網路 狀態                             |           |            |            | 23 |
|---------------------------------------|-----------|------------|------------|----|
| 一般                                    |           |            |            |    |
| · · · · · · · · · · · · · · · · · · · |           |            |            | _  |
| IPv4 連線能力:                            |           |            | 網際網路       |    |
| IPv6 連線能力:                            |           |            | 無網路存取      |    |
| 媒體狀態:                                 |           |            | 已啟用        |    |
| 連線時間:                                 |           |            | 00:10:21   |    |
| <u>速度:</u>                            |           |            | 1.0 Gbps   |    |
| 詳細資料(E).                              |           |            |            |    |
|                                       |           |            |            |    |
| 活動 ———                                |           |            |            | -  |
|                                       | 己傳送 ——    | <b>.</b> — | 已接收        |    |
| 位元組:                                  | 1,555,007 |            | 26,481,948 |    |
| ♥內容(P)                                | ♥ 停用(D)   | 診斷(G)      |            |    |
|                                       |           |            | 關閉(C       | )  |

5. 實體位址(Physical Address)就是網卡 MAC 位址;而 IPv4 就是目前的 IP 位址。

| 8時建線詳細資料(D):          | <u>لم</u>                               |
|-----------------------|-----------------------------------------|
| 內容                    | 值                                       |
| 連線特定 DNS 尾碼           | 1                                       |
| 描述                    | Intel(R) Ethernet Connection (5) (219-V |
| 實體位址                  | 18-18-18-18-18                          |
| DHCP 已取用              | 是                                       |
| IPv4 位址               |                                         |
| IPv4 子網路遮罩            | 255                                     |
| 已取得租約                 | 2018年9月4日 上午 07:59:00                   |
| 租約到期                  | 2018年9月5日下午 01:04:05                    |
| IPv4 預設閘道             |                                         |
| IPv4 DHCP 伺服器         |                                         |
| IPv4 DNS 伺服器          |                                         |
| IPv4 WINS 伺服器         |                                         |
| NetBIOS over Tcpip 已愈 | 是                                       |
| 挿結-本機 IPv6 位址         | -                                       |
| IPv6 預設闌道             |                                         |
| IPv6 DNS 伺服器          |                                         |
|                       |                                         |
|                       |                                         |
|                       |                                         |
|                       | 關閉(C)                                   |

## 方法二

在主機接上網路線的情況下,點選開始→搜尋列輸入 cmd→指令視窗輸入 ipconfig/all→找尋不是"媒體已中斷連線"的網路或連線(內容資訊通常為最 多),裡面有一個實體位址(Physical Address)就是網卡 MAC 位址;而 IPv4 就是 目前的 IP 位址。

1. 搜尋列輸入 cmd

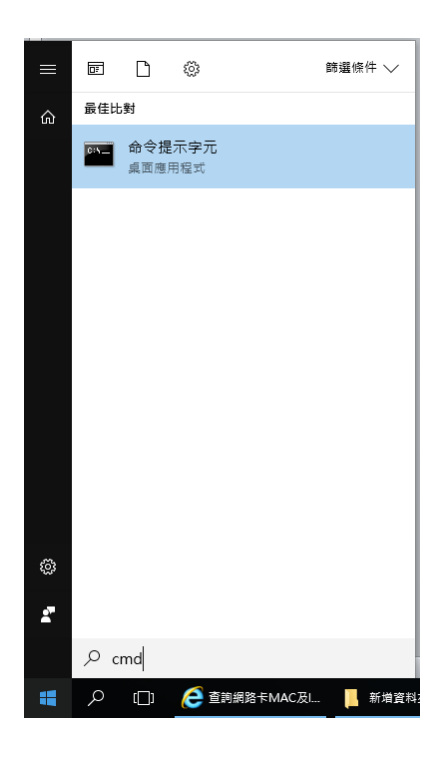

2. 指令視窗輸入 ipconfig/all

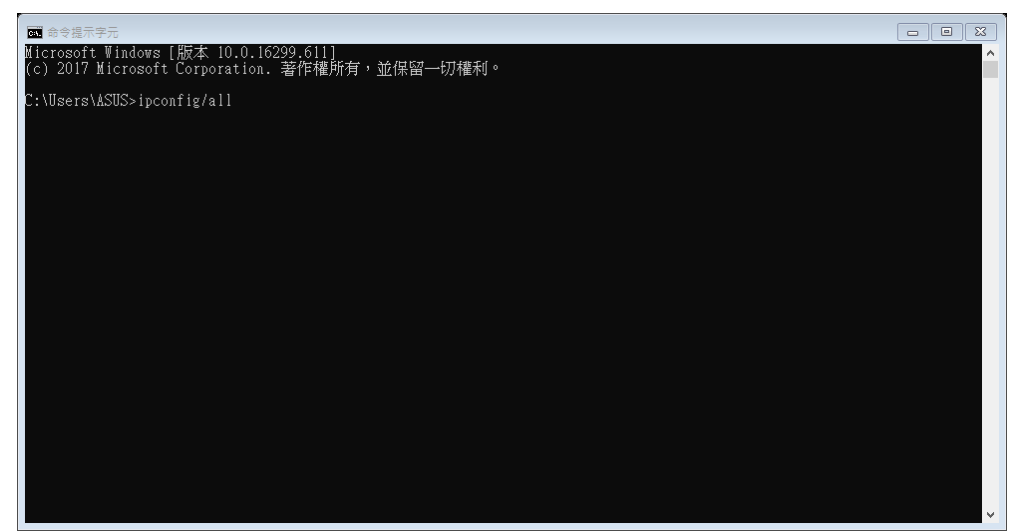

3. 找尋不是"媒體已中斷連線"的網路或連線(內容資訊通常為最多)的網卡位 址與 IP 位址。

🔜 命令提示字元 Microsoft Windows [版本 10.0.16299.611] (c) 2017 Microsoft Corporation. 著作權所有,並保留一切權利。 C:\Users\ASUS>ipconfig/all Windows IP 設定 .: EDIIB10706 機名稱 . . . 要 DNS 尾碼 點類型 . . . 混合式 否 否 IP 路由設用 WINS Proxy 啟用 DNS 尾碼搜尋清單 tccg.gov.tw 乙太網路卡 乙太網路 3: 連線特定 DNS 尾碼 . 迎. 體位址. Fortinet SSL VPN Virtual Ethernet Adapter 台県 780002000 預設閘道.... DHCPv6 IAID.... DHCPv6 用戶端 DUID... DNS 伺服器.... 乙太網路卡 乙太網路: ・6326%15(偏好選項) (X)位症....: IPv4 2018年9月4日 上午 07:59:00 2018年9月5日 上午 10:49:49 租用取侍 租用到期 預設閘道 DHCP 伺服器 DHCP √6 IAID DHCP∀6 用戶端 DUID. DNS 伺服器..... 乙太網路卡 乙太網路 2: 媒體狀態 . . . . . . . 連線特定 DNS 尾碼 . . ...: 媒體已中斷連線 猫迹..... 實體位址..... DUCP 已啟用..... 自動設定啟用..... Fortinet Virtual Ethernet Adapter (NDIS 6.30) 是是 :\Users\ASUS>

## 二、防毒軟體確認

螢幕右下方有個三角形(win7)或向上箭頭(win10)圖示,點開來確認是否有本府應安裝使用之防毒軟體(趨勢科技OfficeScan)或者非本府財產自行安裝的防毒軟體。

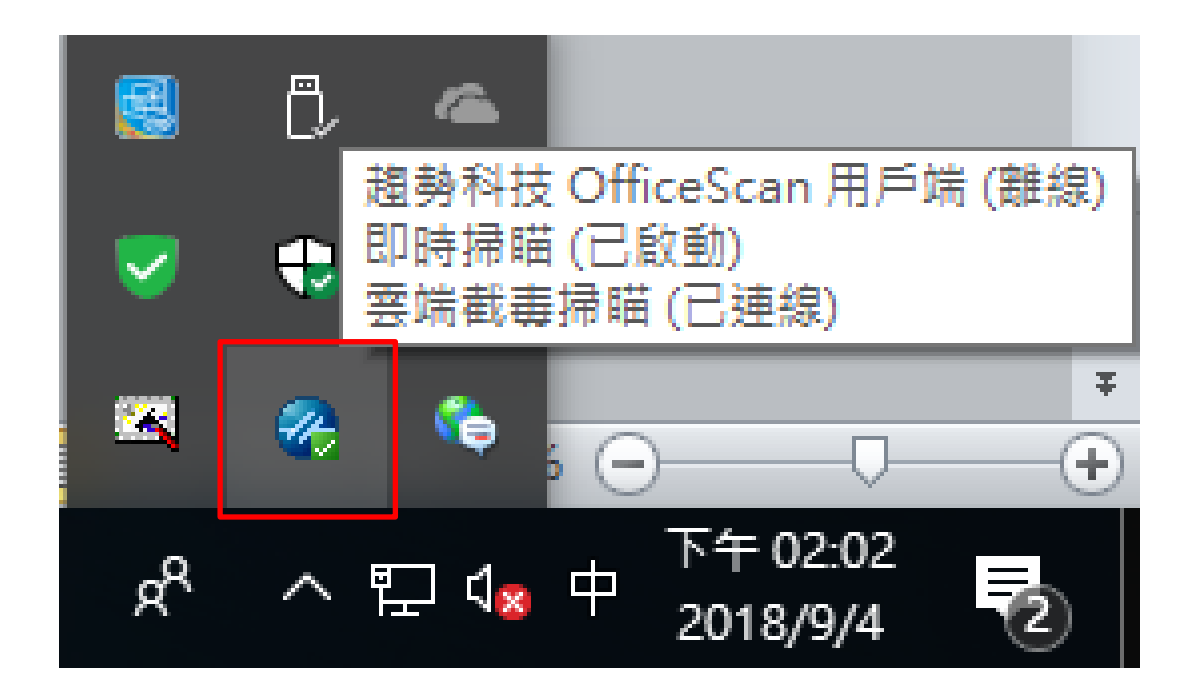